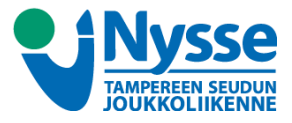

## **KOULULIPPU NELLA NETTILATAUKSEN KAUTTA**

 Kirjaudu Nella Nettilatauspalveluun osoitteessa <u>nella.tampere.fi</u>. Mikäli et vielä ole luonut tunnuksia, niin luo ne kohdasta Uusi asiakas? Rekisteröidy ja luo käyttäjännus täällä ja seuraa palvelun ohjeita.

TILAA MATKAKORTTI

OSTA LAHJAKORTTI

1

MATKAKORTIT

Sinulla ei ole vielä kortteja.

 Lisää koululaisen matkakortti Nellaan klikkaamalla 1 osiossa Lisää numerolla. Syötä matkakortin numero ja nimeä matkakortti halutessasi.

| MATKAKORTIT TILAA MATKAKORTTI OSTA LA<br>inulla ei ole vielä kortteja.                                                                     | HJAKORTTI                 |                                                                                                    |
|----------------------------------------------------------------------------------------------------|---------------------------|----------------------------------------------------------------------------------------------------|
| isää uusi matkakortti<br>Matkakortin numero<br>924620010519690734<br>Nimi matkakortillesi<br>Koululaisen kortti<br>Lisää numerolla Peruuta | 3                         | Kortti tulee näkyviin Matkakortit -lista<br>Varmista, että koululaisen matkakortti<br>valittuna (haalean keltaisella pohjalla) ja klik<br>osiossa 2 ETUUSLIPUT |
| 1<br>Matkakortit Tilaa matkakortti Osty Lahjako                                                                                            | 2<br>RTTI ③ VALITSE LIPPU | ETUUSLIPUT                                                                                                    |
| Koululaisen kortti ▶   924620010519690734 ▶   ● 0,00 € (30.03.2017 10:04) ■   Ei voimassa olevaa kautta. ■                                 | Valitse lippu             | ~                                                                                                    |
|                                                                                                    | Jokkaa                    |                                                                                                    |

 Palvelu ohjautuu tästä automaattisesti vahvasti tunnistautumiseen. Syötä kenttään <u>koululaisen</u> henkilötunnus ja klikkaa TUNNISTUS. (tietokonetta käyttäessä klikkaa hiirellä)

| Tunnistaudun verkkopan   | kkitunnuksilla/mobiilivarmenteella painamalla VETUMA-TUNNISTUS |
|--------------------------|----------------------------------------------------------------|
| TAI Alle 18 vuotiaiden e | tuusliput:                                                     |
| Anna ensin alaikäisen he | nkilötunnus xxxxxx-xxxx ja paina sen jälkeen TUNNISTUS         |
| 300307A911Y              | TUNNISTUS                                                      |
| Tiedot haetaan Tampere   | en joukkoliikenteen asiakasrekisteristä.                       |

2

VALITSE LIPPU ETUUSLIPUT

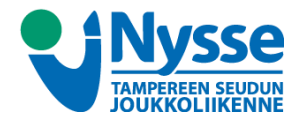

 Tunnistautuminen palauttaa Nella Nettilatauspalvelun aloitussivulle. Etuuslippu -välilehti on auki ja onnistuneen tunnistautumisen jälkeen voi valita lipputuotteen klikkaamalla Valitse lippu

| VALITSE LIPPU ETUUSLIPUT      |   |
|-------------------------------|---|
| /alitse lippu                 | ~ |
| KOULULIPPU 2 MTK/PV tre_Koulu |   |

6. Koululipulle on automaattisesti valittuna A-F vyöhykkeet. Näitä vyöhykkeitä ei tule muuttaa.

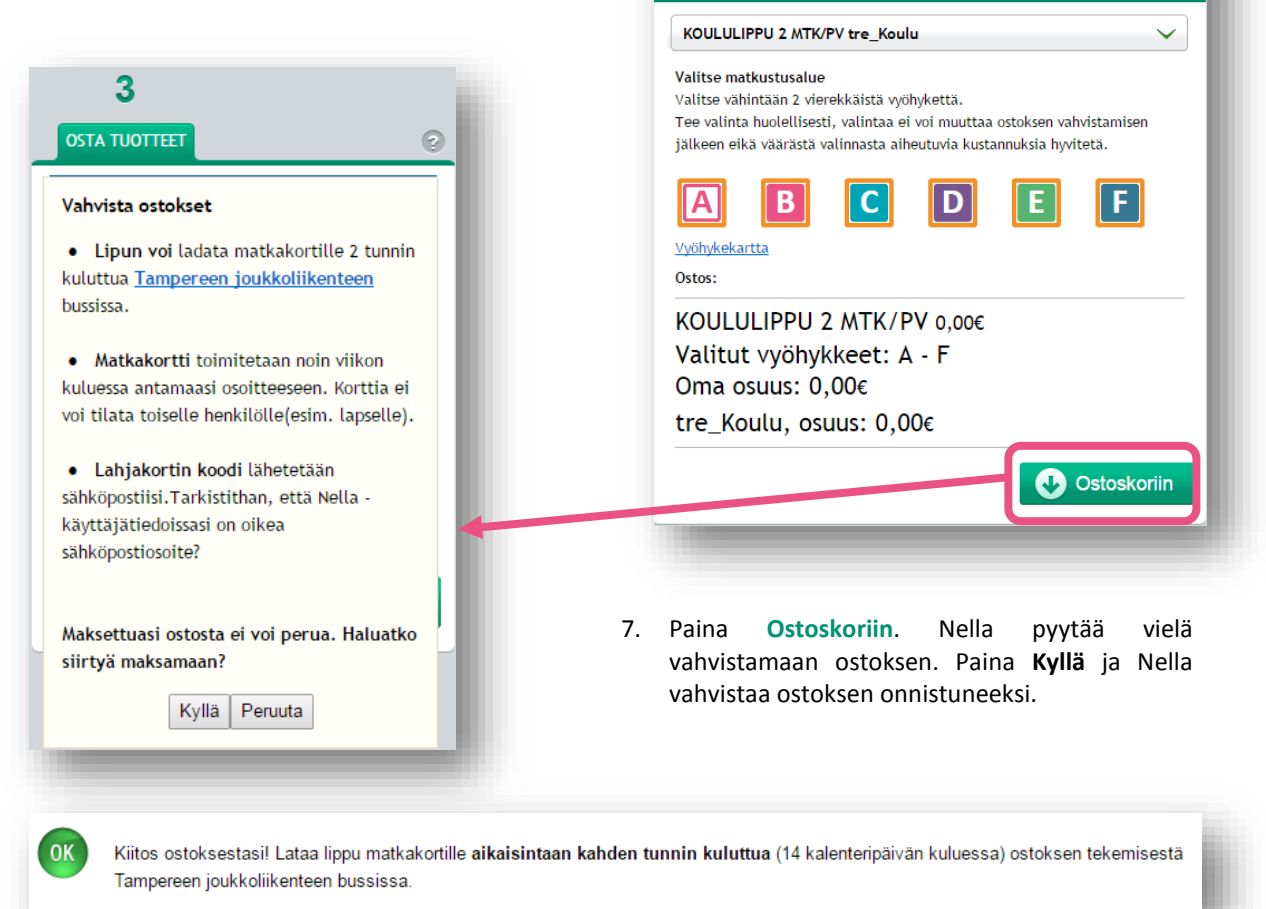

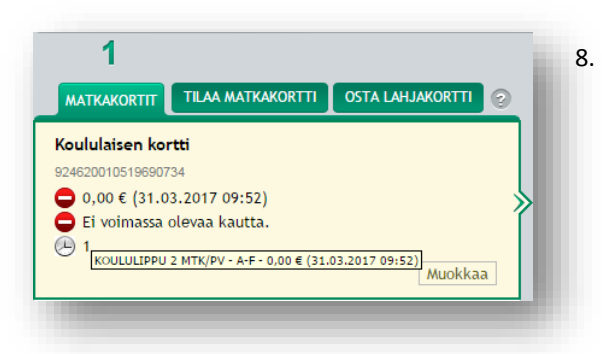

 Onnistunut ostos tulee näkyviin kortin tietoihin harmaana kellona. Tämä tarkoittaa sitä, että koululippu on ostettu onnistuneesti ja odottaa lataantumista kortille. Odottavasta tuotteesta saa lisätietoja asettamalla hiiri harmaan kellon päälle.

Lataa lippu matkakortille **aikaisintaan kahden tunnin kuluttua** ja 14 kalenteripäivän kuluessa ostoksen tekemisestä <u>Tampereen joukkoliikenteen bussissa.</u>